就业季来啦,就业推荐表、签约怎么办?来"康康"这份攻略, 土木与交通工程学院为你量身打造,就业手续轻松办。

## 一、登陆就业系统

登陆网址: <u>http://job.yrcti.edu.cn/</u>

登陆方式:点击"学生登陆",使用学号和密码登陆系统。

| ·美讨水利事业核力<br>vellow River CONSERVANCY TECHNICA | 考後 就业信息网        | 国<br>(<br>(<br>日<br>(<br>日<br>(<br>)<br>(<br>)<br>(<br>)<br>(<br>)<br>(<br>)<br>(<br>)<br>(<br>)<br>( | R首批示范性高等职业院校<br>国毕业生就业典型经验高校50强<br>国特色高水平高职学校(A档,全国前十) |
|------------------------------------------------|-----------------|----------------------------------------------------------------------------------------------------|--------------------------------------------------------|
|                                                | 学生登             | 录                                                                                                    |                                                        |
|                                                | ♀ 请输入学号 ☆ 请输入学号 |                                                                                                    |                                                        |
|                                                | 请输入验证码<br>□记住邮码 | <b>VOS</b><br>忘记密码?                                                                                   |                                                        |
|                                                | 登录              | 立即注册                                                                                                  |                                                        |
|                                                |                 |                                                                                                    |                                                        |
| 特别提醒, 首                                        | 次登陆雲更占去         | "立即注                                                                                                  | 册"注册账号后并设置                                             |

特别提醒:首次登陆需要点击"立即注册",注册账号后并设置登陆密码。

二、生源信息核对和推荐表填写

登录就业系统,完成生源信息核对和就业推荐表填写,填写信息 后提交学院和学校审核(参照《2023 届网签系统注册及完善》)。审 核通过后,学校统一打印发放给学生。

| A) -#t                                                                                                    | 和利职业                                                                                                    | ·橫术學                              | <b>然</b>  就叫      | 信息网                                   |                                     | 1254 |
|----------------------------------------------------------------------------------------------------|----------------------------------------------------------------------------------------------------|-----------------------------------|-------------------|---------------------------------------|-------------------------------------|------|
| YELLON                                                                                                    | W RIVER CONSERVANCY                                                                                                    | TECHNICAL INST                    | TUTE              |                                       |                                     |      |
| 划311位置: 字生中心 > :<br>求职中心                                                                                                    | 生源信息核对生源信息核对                                                                                                    |                                   |                   |                                       |                                     |      |
| ■ 我的简历                                                                                                    |                                                                                                    |                                   |                   |                                       |                                     |      |
| ■ 职位收藏                                                                                                    | 在线核对元書生源信息                                                                                                    |                                   | ſ                 |                                       |                                     |      |
| □ 职位申请                                                                                                    | 院系                                                                                                    | 学号                                | 姓名                | 状态                                    | 提交时间                                | 操作   |
| ■ 我的报名                                                                                                    | 土木与交通工程学院                                                                                                    |                                   |                   | 学校审核通过                                | 2022-01-21 11:31:20                 | 编辑   |
| 悥 我的推送                                                                                                    |                                                                                                    |                                   |                   |                                       |                                     |      |
| ■ 我的面试                                                                                                    |                                                                                                    |                                   |                   |                                       |                                     |      |
| 就业手续                                                                                                    |                                                                                                    |                                   |                   |                                       |                                     |      |
| . 生源信息核对                                                                                                    |                                                                                                    |                                   |                   |                                       |                                     |      |
| 3 线上网签                                                                                                    |                                                                                                    |                                   |                   |                                       |                                     |      |
| 1 线下网签                                                                                                    |                                                                                                    |                                   |                   |                                       |                                     |      |
| 副解约办理                                                                                                    |                                                                                                    |                                   |                   |                                       |                                     |      |
| 「档案査询                                                                                                    |                                                                                                    |                                   |                   |                                       |                                     |      |
|                                                                                                    |                                                                                                    |                                   |                   |                                       |                                     |      |
| 迎访问黄河水利职业技术                                                                                                    | 术学院学生就业信息网                                                                                                    |                                   |                   |                                       |                                     |      |
| 迎访问黄河水利职业技力                                                                                                    | 代学院学生就业信息网<br>すまた。<br>すい、<br>まい<br>留<br>広<br>の<br>の<br>SERVANC<br>我的<br>協历                                                    | ト<br>松水為<br>Y TECHNICAL INS       | <b>熊</b>  就」      | 业信息网                                  | X                                   |      |
| <ul> <li>取访问黄河水利职业技力</li> <li>取り位置:学生中心 &gt;</li> <li>大限中心</li> <li>マリンクロック</li> </ul>                                                                                                    | 代学院学生就业信息网<br>する。<br>まの<br>部历<br>制作简质                                                                                         | ・<br>松水湾<br>PY TECHNICAL INS      | * 11 ( 就)         | 业信息网                                  | X                                   |      |
|                                                                                                    | K学院学生就业信息网<br>すまた。<br>支払の<br>単作简质<br>院系                                                                                       | 上校水湾<br>EY TECHNICAL INS          | 「ITUTE   就し<br>#名 | <u>地信息</u> 风                          | 又                                   | 操作   |
| <ul> <li>単応问黄河水利职业技力</li> <li>● 使用</li> <li>● 使用<td>大学院学生就业信息网<br/>すまた。またうずまた。<br/>取的<br/>簡历<br/>制作<br/>简历<br/>上大与<br/>交通工程学院</td><td>・<br/>松水湾<br/>Y TECHNICAL INS<br/>学号</td><td></td><td></td><td>又<br/>提交时间<br/>2022-07-02 15:44:23</td><td>操作</td></li></ul> | 大学院学生就业信息网<br>すまた。またうずまた。<br>取的<br>簡历<br>制作<br>简历<br>上大与<br>交通工程学院                                                            | ・<br>松水湾<br>Y TECHNICAL INS<br>学号 |                   |                                       | 又<br>提交时间<br>2022-07-02 15:44:23    | 操作   |
| <ul> <li>取访问黄河水利职业技力</li> <li>(1) (1) (1) (1) (1) (1) (1) (1) (1) (1)</li></ul>                                                                                                    | 大学院学生就业信息网<br>すい、また<br>現的 簡历<br>単作 簡质<br>上 木与 交通工程学院                                                                          | ・<br>松水湾<br>Y TECHNICAL INS<br>学号 | たい<br>姓名          |                                       | 又<br>提交时间<br>2022-07-02 15:44:23    | 操作   |
| <ul> <li>御坊问黃河水利职业技材</li> <li>一、一、一、一、一、一、一、一、一、一、一、一、一、一、一、一、一、一、一、</li></ul>                                                                                                    | 大学院学生就业信息网<br>すい、ようすい。<br>取り前历<br>制作简历<br>上木与交通工程学院                                                                           | ・<br>松水湾<br>Y TECHNICAL INS<br>学号 | 姓名                |                                       | 又<br>提交时间<br>2022-07-02 15:44:23    | 操作   |
| <ul> <li>取访问黄河水利県型と支オ</li> <li>取的位置:学生中心 &gt;</li> <li>求明中心</li> <li>一、学生中心</li> <li>二、教的協历</li> <li>二、報応収益</li> <li>二、教的服名</li> <li>二、我的服送</li> </ul>                                                                                                    | 大学院学生就业信息网<br>すい、また、また、また、また、<br>我的商历<br>制作商历<br>上大与交通工程学院                                                                    | · 松水湾<br>· Y TECHNICAL INS<br>学号  |                   |                                       | 提交时间<br>2022-07-02 15:44:23         | 操作   |
| <ul> <li>御坊向黄河水利駅业技力</li> <li>第時の黄河水利駅业技力</li> <li>第時の位置:学生中心 &gt;</li> <li>東町中心</li> <li>三、東公物商万</li> <li>三、東公物伝名</li> <li>三、東公明伝名</li> <li>三、東公明伝え</li> <li>三、東公明伝え</li> <li>三、東公明伝え</li> <li>三、東公明伝え</li> <li>三、東公明伝え</li> </ul>                                                                                                    | 大学院学生就业信息网<br>すよいます。すいます。<br>取的简历<br>制作简历<br>庄木与交通工程学院                                                                        | ・<br>松水湾<br>Y TECHNICAL INS<br>学号 |                   | <b>レ信息区</b><br>株<br><sup>転61</sup> 画过 | 提交时间<br>2022-07-02 15:44:23         | 操作   |
| <ul> <li>御坊问黄河水利职业と支</li> <li>(近の) (第二) (第二) (第二) (第二) (第二) (第二) (第二) (第二</li></ul>                                                                                                    | 大学院学生就业信息网<br>すよいます。<br>すいののSERVANC<br>現的商历<br>制作商历<br>主木与交通工程学院                                                              | · 松水湾<br>· Y TECHNICAL INS<br>学号  | 姓名                | <b>レ信息风</b><br>株<br><sup>東核已通过</sup>  | <u> 提交时间</u><br>2022-07-02 15:44:23 | 操作   |
| <ul> <li>御坊向黄河水利県以上支オ</li> <li>一一一一一一一一一一一一一一一一一一一一一一一一一一一一一一一一一一一一</li></ul>                                                                                                    | 代学院学生就业信息网<br>すい。<br>また与交通工程学院                                                                                                | 子<br>大<br>大<br>大<br>パ             | たい<br>姓名          |                                       | 提交时间<br>2022-07-02 15:44:23         | 操作   |
| <ul> <li>御坊向黄河水利职业技力</li> <li>御坊の置:学生中心 &gt;</li> <li>求职中心</li> <li>現約箇万</li> <li>駅位車请</li> <li>駅位車请</li> <li>現約据名</li> <li>現約指送</li> <li>現約面減</li> <li>親約面減</li> <li>親約面減</li> <li>第上層法</li> <li>集上層法</li> </ul>                                                                                                    | 大学院学生就业信息网<br>すい。<br>まい消<br>助作<br>前<br>広<br>上<br>木与<br>文通<br>工程学院<br>、<br>、<br>、<br>、<br>、<br>、<br>、<br>、<br>、<br>、<br>、<br>、 | 学号<br>学号                          | 姓名                | <b>レ信息风</b><br>株<br><sup> </sup>      | 提交时间<br>2022-07-02 15:44:23         | 操作   |

三、选择就业协议办理模式

就业协议签约通过就业系统完成,分成"线上签约"、"线下签约"。学校不再统一发放纸质空白协议书。网上签约系统适用范围: 2023届毕业生。具体流程如下图:

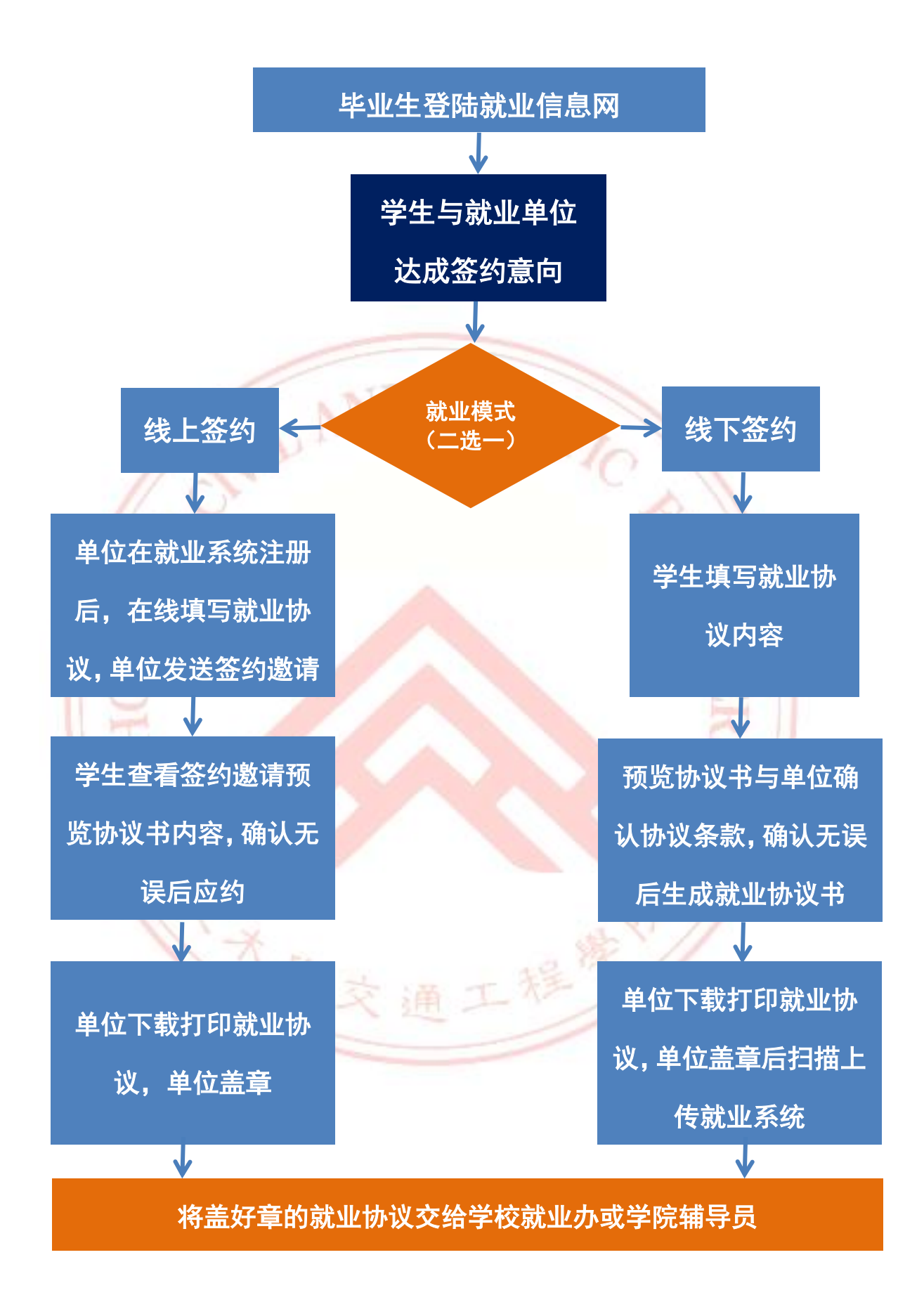

登陆就业系统,根据自己的情况选择以下两种模式签订就业协议 书(线上签约、线下签约)(二选一):

| 欢迎访问黄河水利职业 | 技术学院学生就业信息网 |                            |                                 |                  | 您好 出         |
|------------|-------------|----------------------------|---------------------------------|------------------|--------------|
| 我的位置: 学生中心 | >           |                            |                                 |                  |              |
| 求职中心       |             |                            |                                 |                  |              |
| ■ 我的简历     |             | 欢迎您,                       |                                 |                  |              |
| □ 职位收藏     |             | 学校:黄河水利职业技术学院              | 手机:1****525932                  | 邮箱:263***@qq.com |              |
| □ 职位申请     |             | 上次登录时间:2022.10.06 20:      | 31                              |                  |              |
| ■ 我的报名     |             |                            |                                 |                  |              |
| ■ 我的推送     | (           | 1) (0)                     | 0                               | 0                | 0            |
| □ 我的面试     | 我的          | 简历    我的职位                 | 我的收藏                            | 我的报名             | 我的面试         |
| 就业手续       | 精准就业推       | 荐                          |                                 |                  | 推荐设置 🔊       |
| ■ 生源信息核对   |             |                            |                                 |                  |              |
| □ 线上网签     | 工程技术员       | }<br>上海市 - 全山区   全职   木科   | 中国核工业第五建设有限公                    |                  | 2022.09.29发布 |
| 📑 线下网签     |             |                            | 健康(无锡)中乙方阳八号                    | 5                |              |
| ■ 解约办理     | 3500-4499 3 | "<br>江苏省 - 无锡市锡山区   全职   大 | 健娟(70%)中了有限公平<br>制造业   10000人以上 | ŋ                | 2022.09.28发布 |
| 日 档案査询     | 专           |                            |                                 |                  |              |
| 📑 报到证查询    | 品保工程师       | 「<br>「「茶会 - 千組末組山区」 今田   十 | 健鼎(无锡)电子有限公司                    | Ĵ                | 2022.09.28发布 |
| 就业服务       | 专           |                            | INEX   10000/(AL                |                  | 200 11       |
| 四、         | 操作流程        |                            |                                 |                  |              |
|            |             |                            |                                 |                  | 5-2          |
| (-         | ) 线 ト 答     | 约的流程                       |                                 |                  | 1            |
| i i i      |             |                            |                                 |                  |              |
| 1 注        | #λ"维        | 上 炊 伤 " 苋 单                | 本丢单位遇                           | 散伤 法定效           | 幼单位 确        |
| 12         |             | 上型的 木干                     | , 旦泪十位四                         | 257, 起入亚         | 三)十匹,州       |
| 空灰纳信       | 自天识户        | 占七"回者                      | 三" 应 4                          |                  | 511          |
| 天金约后,      | 总儿庆归        | , 从山 内辰                    | 四约。                             |                  |              |
|            |             |                            |                                 |                  |              |
|            | X 黄         | 河水利职业技术                    | 术学院学生就                          | 业信··· ・・・        |              |
|            |             |                            |                                 |                  |              |
|            | 1           | XX                         | 答约                              |                  |              |
|            |             | P-3                        |                                 |                  |              |
|            |             |                            |                                 |                  |              |
|            | 中国电望        | 書市政建设集团有                   | 限公司                             |                  |              |
|            | 施工员         | 单位发起邀约                     |                                 |                  |              |
|            | 邀请日期        | 月: 2022.10.10   )          | 应约过期日期:2                        | 022.10.15        |              |
|            |             |                            |                                 |                  |              |
|            |             |                            |                                 |                  |              |
|            |             |                            |                                 |                  |              |

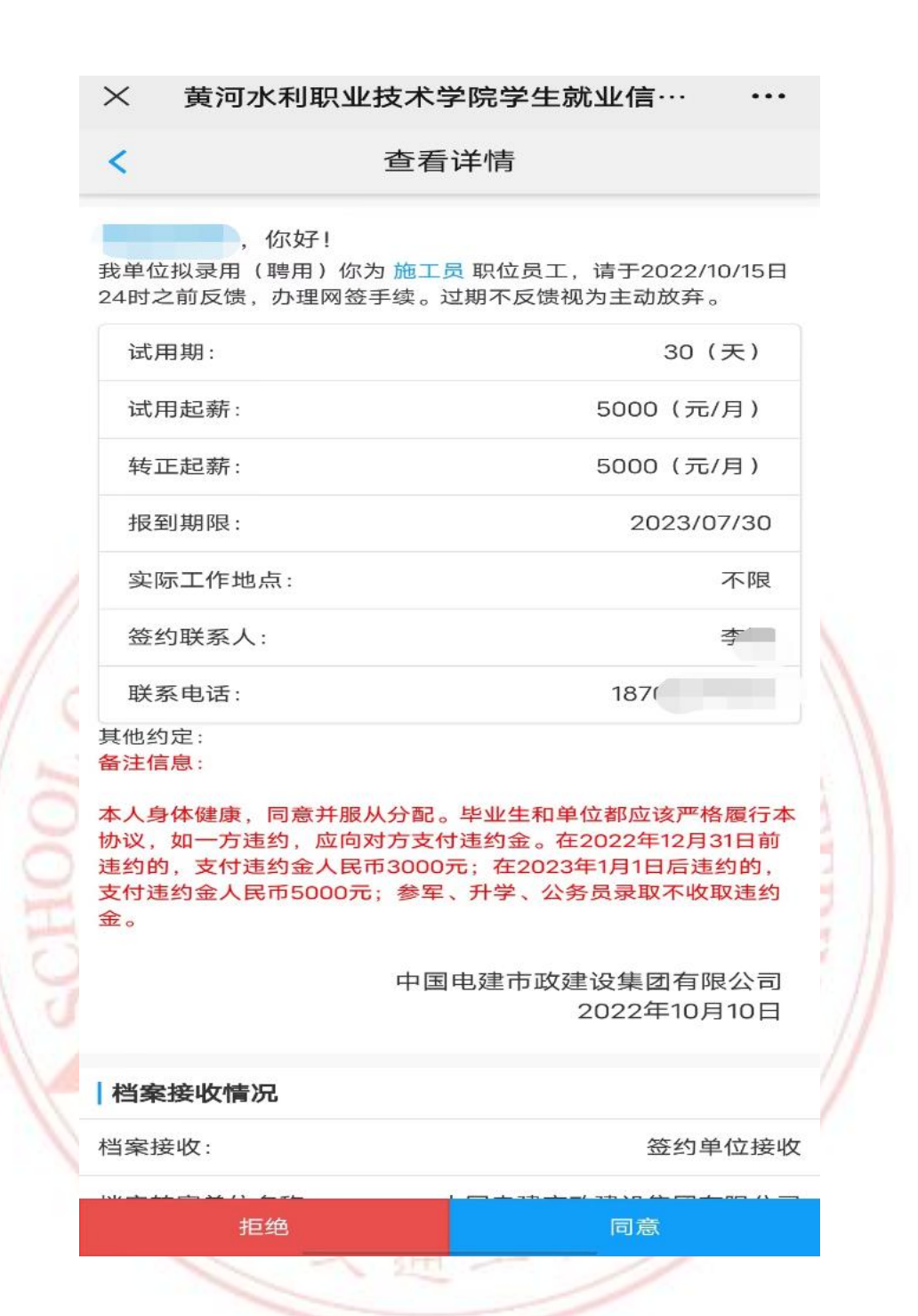

(二)线下签约流程

1. 进入"线下签约"菜单,点击"录入协议书",填写用人单位提供的协议书相关信息,包括单位联系方式、签约条款、户档信息等。

| 我的位置: 学生中心 / 经 | 线下签约                                  |                 |                     |                 |      |
|----------------|---------------------------------------|-----------------|---------------------|-----------------|------|
| 求职中心           | 若您的意向签约单位尚未在本系统注册目不愿意                 | 在网上给您发送邀约!您可以自行 | 录入与单位达成一致的签         | 约意向,填写签约信息,确认无误 | 收起 へ |
| □ 我的简历         | 存并生成协议书。打印、签字、单位盖章,以纸                 | 质协议的形式完成签约。     |                     |                 |      |
| ■ 职位收藏         |                                       |                 |                     |                 |      |
|                | JR∧100X+3                             |                 |                     |                 |      |
| ■ 我的报名         | 单位名称                                  | 协议书状态           | 审核状态                | 最后操作日期          | 操作   |
|                |                                       | 暂无数据            | !                   |                 |      |
| 国我的面试          |                                       |                 |                     |                 |      |
| 就业手续           | /                                     |                 |                     |                 |      |
| ■ 生源信息核对       |                                       |                 |                     |                 |      |
| 13. 线上网签       |                                       |                 |                     |                 |      |
| 🗐 线下网签         |                                       |                 |                     |                 |      |
| 副 解约办理         |                                       |                 |                     |                 |      |
| 📑 档案查询         |                                       |                 |                     |                 |      |
| 📑 报到证查询        |                                       |                 |                     |                 |      |
|                |                                       |                 |                     |                 |      |
| 求职中心           |                                       |                 |                     |                 |      |
| ■ 我的简历         | 学生录入签约信息                              | 2<br>学生打印协议书    |                     | 4<br>就业信息审核     |      |
| ■ 职位收藏         |                                       |                 |                     |                 |      |
| 📃 职位申请         | 学生基本信息                                |                 |                     |                 |      |
| ■ 我的报名         | 姓名: 字                                 | 柞山              | 业学校:黄河              | 代学院<br>         |      |
| ■ 我的推送         | 住 <u>别</u> :<br>学历: <sub>マ</sub> 科生毕业 | 与t<br>毕y        | が叱号:4 .<br>业年度:2021 | 0               |      |
| ☴ 我的面试         | 院校:土                                  | 联系              | 系邮箱:143* 1          |                 |      |
| 就业手续           | 专业:工程造价                               | 联系              | 系方式:176 8           |                 |      |
| ☴ 生源信息核对       | 单位基本信息                                |                 |                     |                 |      |
| 🗐 线上网签         | 单位名称*                                 | <b>#</b> 1      | <b>一</b> 从1         | 商局选择            |      |
| 🗐 线下网签         |                                       |                 | 0                   |                 |      |
| 国 解约办理         | 统一社会信用代码*                             | 1552            | ٢                   |                 |      |
| 📑 档案查询         | 单位行业*                                 | 建筑业             | v 📀                 |                 |      |
| 📑 报到证查询        | 单位性质 *                                | 国有正义            | <b>~</b> 📀          |                 |      |
| 就业服务           | 善心后去神 *                               | 29日1年2月2        |                     |                 |      |
| ■ 职业测评         | 中亚州住地。                                | 14045 EL        |                     |                 |      |
| ■ 咨询预约         | 单位地址。                                 | 湖北省             | 0                   |                 |      |
| □ 就业问答         | 单位邮编*                                 | 4               | ٢                   |                 |      |
| ■ 活动报名         | 单位邮箱*                                 | 78945           | 0                   |                 |      |
| ☴ 就业调查         | 工作职位类别。                               | 其他人员            | × 0                 |                 |      |
| 眯믄끉쭘           |                                       |                 |                     |                 |      |

2. 信息填写完成后,可预览协议书。确认信息无误后,点击"保 存生成协议书"。

| 档题                                                                                                    | 柔信忌                                                                                                    |                                                                                                    |                                                                                                    |                                                                                                    |                                                                                                    |                                                                                 |                   |                                 |    |  |
|----------------------------------------------------------------------------------------------------|----------------------------------------------------------------------------------------------------|----------------------------------------------------------------------------------------------------|----------------------------------------------------------------------------------------------------|----------------------------------------------------------------------------------------------------|----------------------------------------------------------------------------------------------------|---------------------------------------------------------------------------------|-------------------|---------------------------------|----|--|
|                                                                                                    |                                                                                                    | 4                                                                                                    | 档案接收 *                                                                                                    | 签约 一一年                                                                                                    |                                                                                                    | *                                                                               | 9                 |                                 |    |  |
|                                                                                                    |                                                                                                    | 档案转寄给                                                                                                    | 单位名称 *                                                                                                    | ₽ <sup>64</sup>                                                                                                    |                                                                                                    |                                                                                 | 9                 |                                 |    |  |
|                                                                                                    |                                                                                                    | 档案                                                                                                    | 转寄地址                                                                                                    | 湖北                                                                                                    |                                                                                                    |                                                                                 | 0                 |                                 |    |  |
|                                                                                                    |                                                                                                    | 档案                                                                                                    | 转寄邮编 *                                                                                                    | 430000                                                                                                    |                                                                                                    |                                                                                 | 9                 |                                 |    |  |
|                                                                                                    |                                                                                                    | 档案转                                                                                                    | 寄联系人 *                                                                                                    | ±.                                                                                                    |                                                                                                    |                                                                                 | 0                 |                                 |    |  |
|                                                                                                    |                                                                                                    | 档案转寄I                                                                                                    | 联系电话 *                                                                                                    | 0371                                                                                                    |                                                                                                    |                                                                                 | 0                 |                                 |    |  |
|                                                                                                    |                                                                                                    |                                                                                                    |                                                                                                    |                                                                                                    |                                                                                                    |                                                                                 |                   |                                 |    |  |
| 报到                                                                                                    | 到证信息                                                                                                    |                                                                                                    |                                                                                                    |                                                                                                    |                                                                                                    |                                                                                 |                   |                                 |    |  |
|                                                                                                    |                                                                                                    | 报题                                                                                                    | 到证抬头,                                                                                                    | 中铁大桥                                                                                                    | ]                                                                                                    |                                                                                 |                   |                                 |    |  |
|                                                                                                    |                                                                                                    | 报到证签征                                                                                                    | 往所在地 *                                                                                                    | 湖北省                                                                                                    |                                                                                                    |                                                                                 |                   |                                 |    |  |
|                                                                                                    |                                                                                                    | 1                                                                                                    | 单位隶属,                                                                                                    | 中: <sup>、</sup> 〒                                                                                                    |                                                                                                    | Ŧ                                                                               | 0                 |                                 |    |  |
|                                                                                                    |                                                                                                    |                                                                                                    |                                                                                                    |                                                                                                    |                                                                                                    |                                                                                 |                   |                                 |    |  |
| 户[                                                                                                    | 口信息                                                                                                    |                                                                                                    |                                                                                                    |                                                                                                    |                                                                                                    |                                                                                 |                   |                                 |    |  |
|                                                                                                    |                                                                                                    | 户口排                                                                                                    | 接收类型 *                                                                                                    | 不接收                                                                                                    |                                                                                                    | *                                                                               | 0                 |                                 |    |  |
| 3. 用                                                                                                    | ]人单位                                                                                                    | 立盖章后                                                                                                    | ·,学                                                                                                    | ₩, 117480 100                                                                                                    | 55612118 6866                                                                                                    | ;<br>一,<br>一,<br>一,<br>一,<br>一,<br>一,<br>一,<br>一,<br>一,<br>一,<br>一,<br>一,<br>一, | 位盖                | 章、                              | 本  |  |
| 3. 用<br>业协·                                                                                                    | ] 人单位<br>议书。<br><b>黄河外</b> 道                                                                                                    | 立盖章后<br>11郭业档。                                                                                                    | 。<br>i,学                                                                                                    | <ul> <li>毎, 暫不課交 第</li> <li>生拍照或:</li> <li>就业信息网</li> </ul>                                                                                                    | 559议书 684                                                                                                    | · · · · · · · · · · · · · · · · · · ·                                           | 位盖                | 章、                              | 本) |  |
| 3. 用<br>业协·                                                                                                    | 1人单位<br>议书。<br><b>美词外</b><br>YELLOW RIVER                                                                                                    | 立盖章后<br><u>日郭····</u> 約<br>DONSERVANCY TECHNIC<br>E80/ 累入物以为                                                                                     | 。<br>前,学<br>旅 <b>序院</b><br>Al INSTITUTE                                                                                                    | ₩, 對不課交 ∞<br>生拍照或:<br>就业信息网                                                                                                    | 55677月 (1997)                                                                                                    | <b>产单</b>                                                                       | 位盖                | 章、                              | 本  |  |
| 3. 用<br>业协·<br><sup>我的位置:</sup>                                                                                                    | 日人単作<br>议书。<br>¥U(14)<br>YELLOW RIVER (<br>*** ******) (#17)                                                                                                    | 立盖章后<br><b>们郭······ 被</b><br>2015 <b>基</b> 7 (1) (1) (1) (1) (1) (1) (1) (1) (1) (1)                                                             | 。<br>,学<br>K/夸悦<br>AL INSTITUTE                                                                                                    | ₩, ऑ₩₩菜 №<br>生拍照或:<br>就业信息网                                                                                                    | 8567¥1 (666<br>扫描上作                                                                                                    | <b>戶</b> 单                                                                      | 位盖                | 章、                              | 本  |  |
| 3. 用<br>业协·<br><sup>郑的位置:</sup><br><sup>\$\$890位置:</sup>                                                                                                    | 月人単伯<br>议书。                                                                                                    | 立盖章后<br><b>八家止後</b><br>CONSERVANCY TECHNIC<br>EDD1 录入助议书                                                                                         | 5<br>7,学<br>AL INSTITUTE                                                                                                    | <ul> <li>海, 曾不提交</li> <li>生拍照或:</li> <li>就业信息网</li> </ul>                                                                                                    | 3569议书 GRA<br>扫描上代<br>974上(RESS)                                                                                                    | 中生成(                                                                            | 位盖                | 章、<br>章。                        | 本/ |  |
| 3. 用<br>业协·<br><sup>我的位置:</sup><br><sup>其我的位置:</sup><br><sup>其我的位置:</sup>                                                                                                    | 日人单伯<br>议书。<br>)<br>)<br>)<br>(<br>)<br>(<br>)<br>(<br>)<br>(<br>)<br>(<br>)<br>(<br>)<br>(<br>)<br>(<br>)                                                                                                    | 立盖章后<br><b>17 彩. 止枝</b><br>CONSERVANCY TECHNIC<br>2891 泉入助议书                                                                                     | 5<br>, 学<br>AL INSTITUTE                                                                                                    | <ul> <li>海,曾不提交 死</li> <li>生拍照或:</li> <li>就业信息网</li> <li>第<u>世</u>初開始取得</li> </ul>                                                                                                    | 3369议书 (梁林<br>扫描上代<br>学生上(《云约)                                                                                                    | <sup>两生成k</sup>                                                                 | ₩¥<br>(位 盖        | 章、<br>(d)<br>(備息率校              | 本  |  |
| 3. 用<br>业协·<br><sup>(大)</sup><br><sup>(大)</sup><br><sup>(大)</sup><br><sup>(大)</sup><br><sup>(大)</sup><br><sup>(大)</sup><br><sup>(大)</sup><br><sup>(大)</sup><br><sup>(大)</sup><br><sup>(大)</sup><br><sup>(大)</sup><br><sup>(大)</sup><br><sup>(大)</sup><br><sup>(大)</sup> | 日人单伯<br>议书。                                                                                                    | 立 盖 章 后<br>立 盖 章 后<br><b> 利 郭 止 私</b><br>2005ERVANCY TECHNIC<br>2005ERVANCY TECHNIC<br>2017 泉入時议者<br>202<br>東在此以上上传紙质协议<br>1. 3半直点時可印印的新聞<br>222 | 日<br>一<br>一<br>、<br>学                                                                                                    | <ul> <li>席, 首不提交 死</li> <li>生拍照或:</li> <li>生拍照或:</li> <li>就业信息网</li> <li>学生町0%以当</li> <li>学生町0%以当</li> <li>要求:</li> <li>四子等先、13篇生生の言葉(14)</li> </ul>                                                                                                    |                                                                                                    | #并生成版<br>資料<br>####:x.                                                          | 位盖                | 章、<br>@@##K                     | 本/ |  |
| 3. 用<br>业协·<br>郑的位置:<br>京田中心<br>思教的<br>国 职位<br>民 教的<br>同 职位<br>民 教的                                                                                                    | 日人单伯<br>议书。                                                                                                    | 立 盖 章 后                                                                                                    | <ul> <li>             ・・・・・・・・・・・・・・・・・・・・・・・・・</li></ul>                                                                                                    |                                                                                                    |                                                                                                    | ##±===*                                                                         | ₩¥<br>(位 盖<br>(秋) | 章、<br>(個)<br>(備思率校              | 本  |  |
| 3. 用<br>业 协·<br>彩印证<br><sup>第121中心</sup><br>思和<br>思和<br>思和<br>思知<br>思知<br>思知                                                                                                    | 日人单伯<br>议书。                                                                                                    | 立 盖 章 后<br>立 盖 章 后                                                                                                    | 日<br>一<br>一<br>一<br>、<br>学<br>に<br>本<br>に<br>い<br>ち<br>い<br>で<br>し<br>、<br>、<br>学<br>、<br>、<br>学<br>、<br>、<br>、<br>、<br>学<br>、<br>、<br>、<br>、<br>、<br>、<br>、<br>、<br>、<br>、<br>、<br>、<br>、                                                                                                    | <ul> <li>(存, 首不提交) 死</li> <li>(上 拍 照 或:</li> <li>(上 拍 照 或:</li> <li>(前止信息网)</li> <li>(前止信息网)</li> <li>(第生町的次考)</li> <li>(第生町的次考)</li> <li>(第二年)</li> <li>(第二年)</li></ul> | 355 (GA<br>日 描 上 代<br>学生上(存盖的)<br>感激动合同を用単),同時<br>等疾。                                                                                                    | #井生成₩<br>篇<br>#<br>#±≤>.                                                        | ₩¥<br>位盖          | 章、<br>@@##k                     | 本/ |  |
| 3. 用<br>业 协·<br>税的位置<br>思知<br>思知<br>思知<br>思知<br>思知<br>思知<br>思知<br>思知<br>思知<br>思知<br>思知<br>思知<br>思知                                                                                                    | 日人単伯<br>议书。                                                                                                    | 立 盖 章 后                                                                                                    | 5<br>7<br>7<br>7<br>7<br>7<br>7<br>7<br>7<br>7<br>7<br>7<br>7<br>7                                                                                                    | <ul> <li>(存, 首不提交) 反び</li> <li>(生 拍 照 或:</li> <li>(本 拍 照 或:</li> <li>(本 前 照 或:</li> <li>(本 前 照 或:</li> <li>(本 前 照 或:</li> <li>(本 前 照 或:</li> <li>(本 前 照 或:</li> <li>(本 前 照 本 前 本 前 本 前 本 前 本 前 本 前 本 前 本 前 本</li></ul>                                                                                                    | 3369议书 (梁桥<br>扫描上代<br>学生上(你答约)<br><sup>(如</sup> 带板。                                                                                                    | ##±cook<br>完单<br>#±cook                                                         | ₩¥<br>位盖          | ·章、<br>(備應率校                    | 本  |  |
| 3. 用<br>业 协<br>郑的位置:<br>·<br>·<br>·<br>·<br>·<br>·<br>·<br>·<br>·<br>·<br>·<br>·<br>·<br>·<br>·<br>·<br>·<br>·<br>·                                                                                                    | 日人単伯<br>议书。                                                                                                    | 立 盖 章 后                                                                                                    | 日<br>1<br>1<br>1<br>1<br>1<br>1<br>1<br>1<br>1<br>1<br>1<br>1<br>1                                                                                                    | <ul> <li>(第, 首不提交) 第</li> <li>(上 拍 照 或:</li> <li>(前业信息网)</li> <li>(前业信息网)</li> <li>(第二)</li> <li>(第二)</li>     &lt;</ul>                    | 33.hix # GAA<br>扫描上代<br>扫描上代<br>\$*#£.<br>\$*#£.                                                                                                    | #井生成k<br>☆ 単<br>☆ 単<br>☆ 単<br>☆ 単<br>☆ 単<br>☆ 単<br>☆ 単<br>☆ 単                   | bì汉书<br>位 盖       | 章、                              | 本  |  |
| 3. 用<br>业 协·<br><sup>我的位置:</sup><br><sup>求肥中心</sup><br>思知<br>思知<br>思知<br>思知<br>思知<br>思知<br>思知<br>思知<br>思知<br>思知<br>思知<br>思知<br>思知                                                                                                    |                                                                                                    | 立盖章后<br><u> 対察小教</u>                                                                                                    | 5     7     7     7     7     7     7     7     7     7     7     7     7     7     7     7     7     7     7     7     7     7     7     7     7     7     7     7     7     7     7     7     7     7     7     7     7     7     7     7     7     7     7     7     7     7     7     7     7     7     7     7     7     7     7     7     7     7     7     7     7     7     7     7     7     7     7     7     7     7     7     7     7     7     7     7     7     7     7     7     7     7     7     7     7     7     7     7     7     7     7     7     7     7     7     7     7     7     7     7     7     7     7     7     7     7     7     7     7     7     7     7     7     7     7     7     7     7     7     7     7     7     7     7     7     7     7     7     7     7     7     7     7     7     7     7     7     7     7     7     7     7     7     7     7     7     7     7     7     7     7     7     7     7     7     7     7     7     7     7     7     7     7     7     7     7     7     7     7     7     7     7     7     7     7     7     7     7     7     7     7     7     7     7     7     7     7     7     7     7     7     7     7     7     7     7     7     7     7     7     7     7     7     7     7     7     7     7     7     7     7     7     7     7     7     7     7     7     7     7     7     7     7     7     7     7     7     7     7     7     7     7     7     7     7     7     7     7     7     7     7     7     7     7     7     7     7     7     7     7     7     7     7     7     7     7     7     7     7     7     7     7     7     7     7     7     7     7     7     7     7     7     7     7     7     7     7     7     7     7     7     7     7     7     7     7     7     7     7     7     7     7     7     7     7     7     7     7     7     7     7     7     7     7     7     7     7     7     7     7     7     7     7     7     7     7     7     7     7     7     7     7     7     7     7     7     7     7     7     7     7     7     7     7     7     7     7     7     7     7                                                                                                    | <ul> <li>(存, 首不提交) 死</li> <li>(上 拍 照 或:</li> <li>(上 拍 照 或:</li> <li>(前止信息网)</li> <li>(前止信息网)</li> <li>(空子違称: 東天加道等性公案(<br/>電子部本: 目期住上等, 否则不可<br/>无其他的特干扰。</li> </ul>                                                                                                    |                                                                                                    | #井生成k<br>デ 単<br>##EF*.                                                          | ₩¥<br>位盖          | ·章、<br>(個)<br>(個)<br>(個)<br>(個) | 本  |  |
| 3. 用<br>业 协·<br>彩的位置:<br>家理中心<br>思教的<br>思教的<br>思教的<br>思教的<br>思教的<br>思教的<br>思教的<br>是 教教<br>成业手续<br>足                                                                                                    | <ol> <li>人单白</li> <li>议书。</li> <li> <i>英可以</i>         vellow River         vellow River</li></ol> | 立 盖 章 后                                                                                                    | <ul> <li>             ・</li> <li>             ・</li>             ・</ul>                                                                                                    | <ul> <li>密, 智不提交 死</li> <li>生 拍 照 或:</li> <li>生 拍 照 或:</li> <li>就业信息网</li> </ul>                                                                                                    | Ghi 2 日 描 上 作<br>日 描 上 作<br>学生上(であか)<br>感読动合同专用単),同时<br><sup>1</sup><br><sup>1</sup><br><sup>1</sup><br><sup>1</sup><br><sup>1</sup><br><sup>1</sup><br><sup>1</sup><br><sup>1</sup><br><sup>1</sup><br><sup>1</sup> | #井生成k<br>≓ 単<br>☆#<br>☆#<br>☆#<br>☆#                                            | ₩¥<br>(位 盖<br>(秋) | <b>章</b> 、                      | 本  |  |
| 3. 用<br>业 协·<br>彩的位置:<br>家融中心<br>思 教約<br>思 教約<br>思 教約<br>思 教約<br>思 教約<br>思 教約<br>思 教約<br>記 教約<br>記 教約<br>記 教約<br>記 教約<br>記 業務<br>日<br>二<br>第<br>二<br>第                                                                                                    | 日人单伯<br><b>议书。</b>                                                                                                    | 立 盖 章 后                                                                                                    | 日<br>二<br>、<br>学<br>に<br>本<br>に<br>い<br>ち<br>に<br>い<br>ち<br>い<br>し<br>い<br>ち<br>い<br>ち<br>い<br>ち<br>に<br>い<br>ち<br>こ<br>い<br>ち<br>い<br>ち<br>い<br>ち<br>に<br>い<br>ち<br>い<br>ち<br>こ<br>い<br>ち<br>に<br>い<br>ち<br>い<br>ち<br>い<br>ち<br>こ<br>い<br>ち<br>い<br>ち<br>い<br>ち<br>い<br>ち<br>こ<br>し<br>つ<br>ち<br>し<br>い<br>ち<br>こ<br>し<br>ち<br>こ<br>し<br>ち<br>し<br>、<br>つ<br>こ<br>し<br>し<br>し<br>し<br>し<br>こ<br>ち<br>こ<br>し<br>こ<br>し<br>こ<br>つ<br>こ<br>つ<br>つ<br>こ<br>つ<br>こ<br>つ<br>こ<br>つ<br>こ<br>つ<br>こ<br>つ<br>こ<br>つ<br>こ<br>つ<br>こ<br>つ<br>こ<br>つ<br>つ<br>こ<br>つ<br>つ<br>つ<br>こ<br>つ<br>こ<br>つ<br>つ<br>つ<br>つ<br>つ<br>つ<br>つ<br>つ<br>つ<br>つ<br>つ<br>つ<br>つ | <ul> <li>席, 首不提交 死</li> <li>生 拍 照 或:</li> <li>生 拍照 或:</li> <li>就业信息网</li> <li>第生町的次8</li> <li>要求:</li> <li>@</li> <li>※生町的次8</li> <li>要求:</li> <li>@</li> <li>#340余物干扰。</li> </ul>                                                                                                    | 33 助议书 《采书<br>扫描上代<br>对生上传送的<br>学生上传送的<br>或游动合同专用章),同时<br>常有技。                                                                                                    | #井生成k<br>● テ 単<br>● ********                                                    | DiQ 盖             | ·<br>章、<br>(@)<br>(@)           | 本  |  |

4. 上传协议书后,将盖章后的纸质协议交给辅导员盖章备存。

## 五、签约注意事项

毕业生和用人单位应当按照国家就业政策及相关规定,遵守诚
 实、守信原则,在平等自愿、协商一致基础上签订协议。

2.用人单位和毕业生是就业协议书的主体,双方完成就业协议书
 签约后,须将用人单位盖章后的纸质就业协议书上交学校就业办或学
 院辅导员,办理就业相关手续。

3.每位毕业生仅能与一家用人单位签约,一旦生成协议书,签约 流程不可单方面终止,如需改签单位,须办理解约手续。在没有完成 解约手续前,将无法与其他用人单位签约。请各位毕业生谨慎应约或 录入协议书。

 - 就业协议记中关于档案寄送的相关信息非常重要,关系到毕业 离校时学生档案转寄!用人单位及毕业生填写信息时请务必提前了解
 工作地或生源地落户及存档政策,保证信息填写完整准确。

文典大义